# **PHILIPS** dynalite

**UI** Creator

Version 2.10, 2024-07-24

## **Table of Contents**

| 1. System Requirements.                           | . 2 |
|---------------------------------------------------|-----|
| 2. Installation                                   | . 3 |
| 2.1. Launching from System Builder                | . 4 |
| 2.1.1. Copying Job Details to UI Creator          | . 5 |
| 3. Creating/Opening a Project                     | . 6 |
| 3.1. Quick Start                                  | . 7 |
| 3.1.1. Build Your UI With the Quick Start Wizard: | . 9 |
| 4. The UI Creator Interface                       | 13  |
| 5. Project Settings                               | 14  |
| 5.1. General                                      | 14  |
| 5.2. Layout                                       | 16  |
| 6. UI Pages                                       | 17  |
| 6.1. Managing Pages                               | 17  |
| 6.1.1. Importing Pages                            | 18  |
| 6.2. Page Properties                              | 18  |
| 6.2.1. General                                    | 18  |
| 6.2.2. Behaviour                                  | 19  |
| 7. UI Components                                  | 21  |
| 7.1. Component Types                              | 21  |
| 7.1.1. Button                                     | 21  |
| 7.1.2. Slider                                     | 22  |
| 7.1.3. ClickableArea                              | 22  |
| 7.1.4. Image                                      | 22  |
| 7.1.5. Text                                       | 22  |
| 7.1.6. StatusIndicator                            | 22  |
| 7.1.7. Widgets                                    | 23  |
| 7.2. Copying and Pasting Components               | 23  |
| 7.3. Border Radius                                | 23  |
| 8. Access Level Security                          | 25  |
| 8.1. Default User Accounts                        | 25  |
| 8.2. Settings Page Restrictions                   | 25  |
| 9. Preview and Build Your UI                      | 27  |
| 10. Share Your UI                                 | 29  |
| 10.1. Share the Project Folder                    | 29  |
| 10.2. Share the UI Build                          | 29  |
| 11. Upload Your UI (System Builder)               | 31  |
| 11.1. Prerequisites                               | 31  |
| 11.2. Upload Your UI to the PDTS                  | 31  |
| 11.3. Upload a Standalone Build Folder.           | 33  |
| 12. PDTS Settings Page                            | 34  |
| 12.1. Users.                                      | 34  |
| 12.2. Screen Settings                             | 35  |

| 12.3. Scheduler Settings           | . 36 |
|------------------------------------|------|
| 13. PDTS Schedules Page            | . 37 |
| 13.1. Navigation                   | . 37 |
| 13.2. Event Details                | . 38 |
| 13.3. Adding Placeholder Schedules | . 39 |
| 14. DyNet Page Flip Command        | . 41 |
| 15. Dynamic Text Control           | . 42 |
| 15.1. Local Task Example           | . 42 |

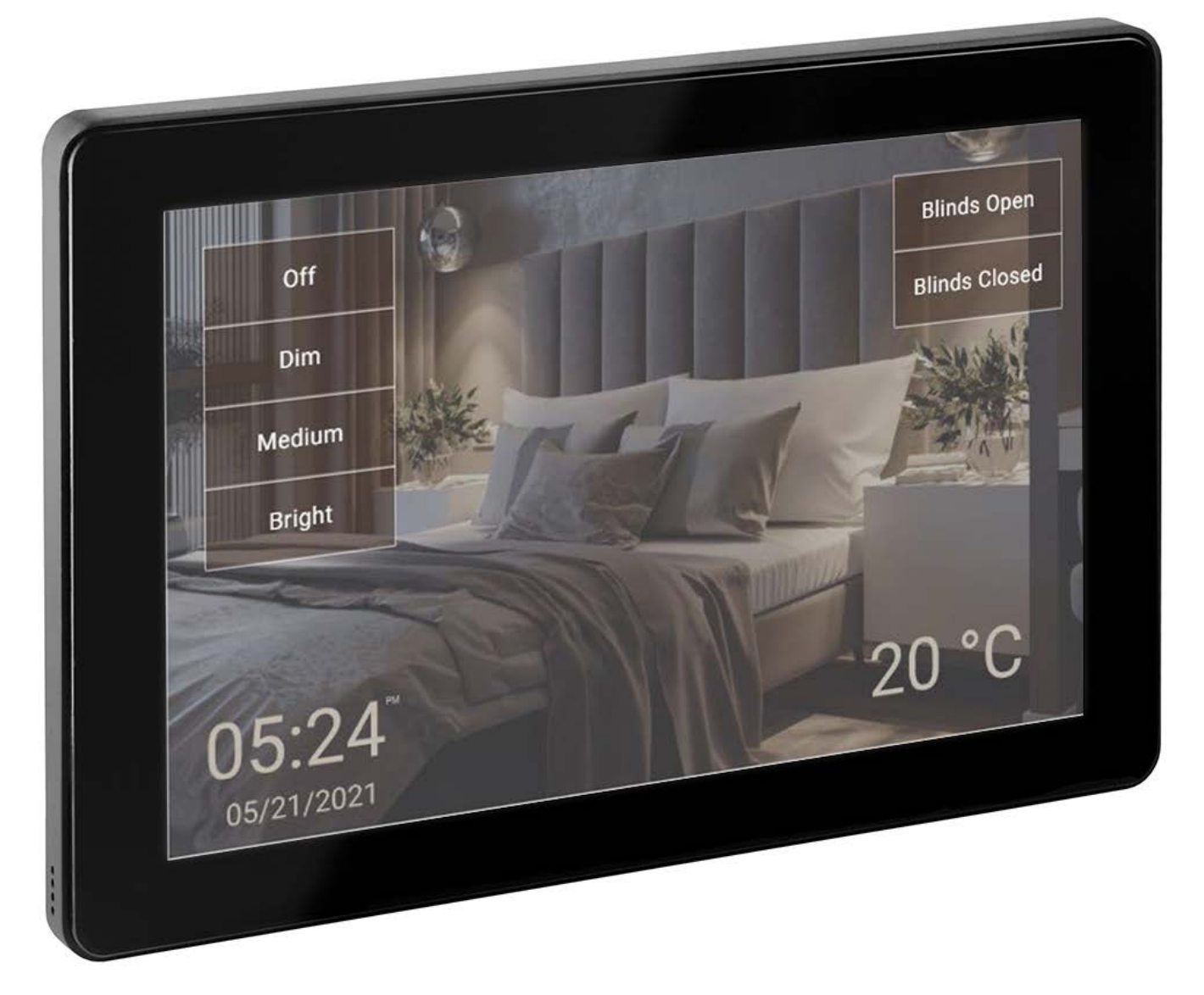

The Philips Dynalite UI Creator empowers users to build sophisticated custom controls for the PDTS without the need for coding, scripting, or UI/web design expertise.

A combination of drag-and-drop UI elements, along with clearly labelled properties and functions, brings the full power of Dynalite's control capabilities to your fingertips.

## **1. System Requirements**

UI Creator requires the following to run:

- OS: Windows 10 (x64) or later
- **RAM:** 4+ GB
- HDD: 10+ GB available
- Display Resolution (Minimum): 1024x768
- Display Resolution (Recommended): 1920x1080 or greater

#### Compatibility

Please note that UI Creator and its output pages are not compatible with pages built in any other application.

| 6 |  |
|---|--|
|---|--|

I

#### Firmware and System Builder Versions

Always use the latest version of the PDTS firmware and System Builder to ensure that you can start the editor and deploy projects correctly. To upload an existing UI from an older version of UI Creator, right-click the PDTS in System Builder and select Upload Custom Webpages, then browse directly to the project build folder. Back up old content and factory-set the PDTS if you are unsure of its previous usage.

#### Security Warnings

When installing or running UI Creator's Preview mode you may get security warnings from Windows or your antivirus software. Follow the prompts to allow the application to proceed.

| 6 |
|---|
|---|

E

These instructions have been prepared by Philips Dynalite and provide information on products for use by registered partners or owners. Some information may become superseded through changes to the law and as a result of evolving technology and industry practices. Any reference to non-Philips Dynalite products or web links does not constitute an endorsement of those products or services.

## 2. Installation

- 1. Once downloaded, simply run the executable installer file.
- 2. Follow the prompts to complete the installation, then click **Finish**.

| Philips Dynalite UI Creator | Setup                                               | _           |        | $\times$ |
|-----------------------------|-----------------------------------------------------|-------------|--------|----------|
|                             | Completing Philips Dyr<br>Creator Setup             | nalite      | JI     |          |
|                             | Philips Dynalite UI Creator has been i<br>computer. | nstalled or | n your |          |
|                             | Click Finish to close Setup.                        |             |        |          |
|                             | Run Philips Dynalite UI Creator                     |             |        |          |
|                             |                                                     |             |        |          |
|                             | < <u>B</u> ack <b>F</b> ir                          | nish        | Cano   | :el      |

3. You can now open the Philips Dynalite UI Creator from the desktop shortcut or the Windows Start menu.

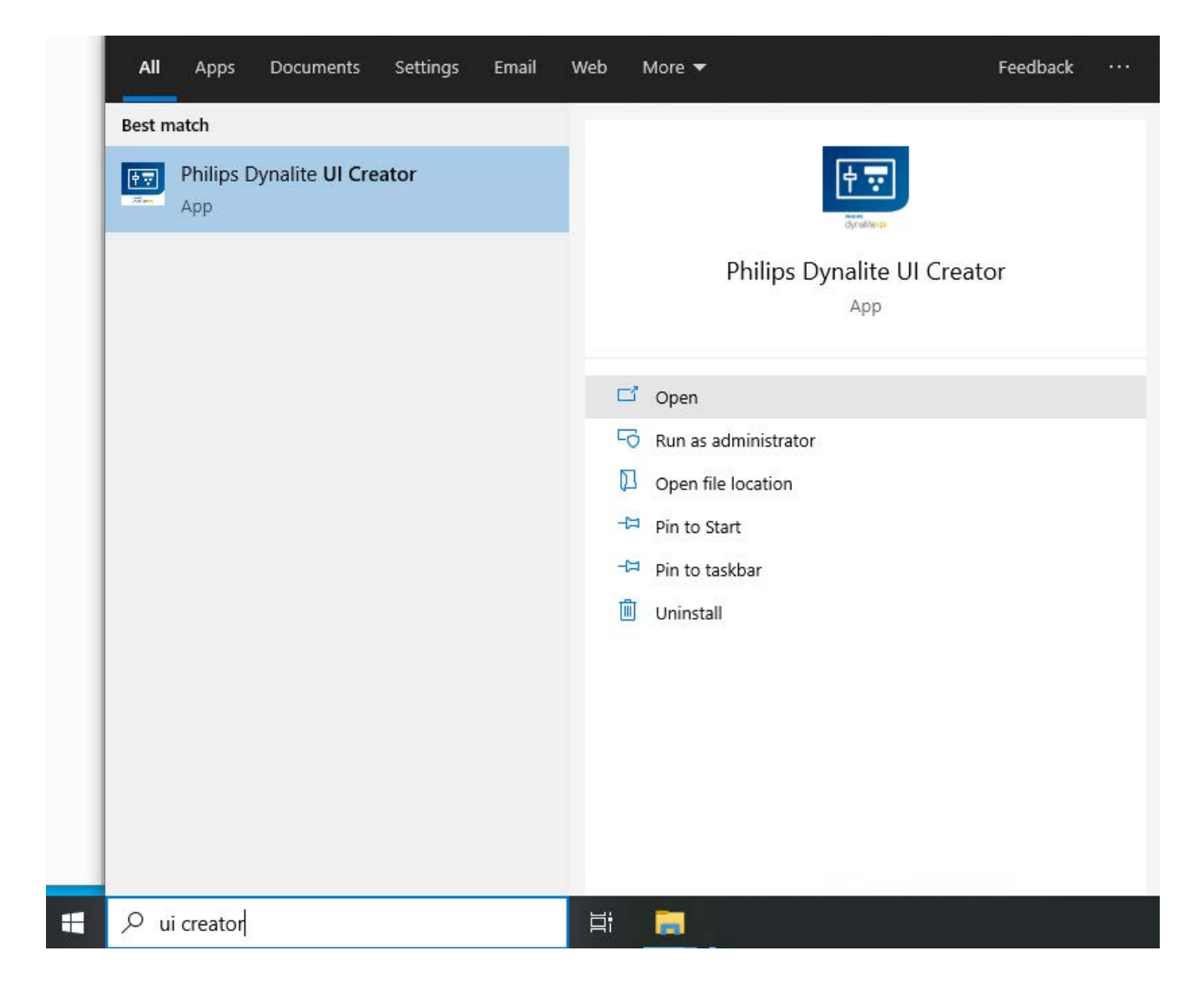

### 2.1. Launching from System Builder

To launch UI Creator from your System Builder job:

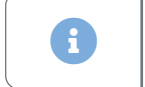

Ensure that there are no instances of UI Creator already running before launching from SB.

1. Right-click the PDTS and select **UI Creator > Launch UI Creator...** 

|     | Mini Iraning | Case F | aner#4             | 7  |   | Mini training Ca           | Unk |
|-----|--------------|--------|--------------------|----|---|----------------------------|-----|
| 🔣   | 💻 🕓 📐 PD     | TS #10 |                    | 10 | 1 | PDTS                       | 6   |
| - 0 | PADPE #6     |        | Load From Device   |    |   | PADPE                      | Una |
|     |              |        | Save To Device     |    |   |                            |     |
|     |              |        | UI Creator         | +  |   | Launch UI Creator          |     |
|     |              | 1      | C <u>o</u> nnect   |    |   | Copy Job Details to Editor |     |
|     |              | 12     | <u>D</u> isconnect |    |   | Upload Project to Device   |     |
|     |              | 2      | New Device         |    | _ | Reset UI Password          | 1   |
|     |              |        |                    |    |   |                            |     |

2. The first time you launch UI Creator for an individual PDTS, follow the prompts to create or select a file path for your project and click **OK**.

You can use the same project path for multiple devices if they are sharing an identical UI.

| DTS Project Path          |                                 |   |  |
|---------------------------|---------------------------------|---|--|
| :\Users\user\Documents\P[ | DTS UI Creator - Project builds | 1 |  |
| Create New Project        | Select Existing Project         |   |  |

UI Creator will launch with a new project containing the job's existing areas, presets, and tasks.

#### 2.1.1. Copying Job Details to UI Creator

UI Creator must know your job's current areas, presets, and tasks to create a functional UI.

1. Right-click the PDTS and select **PDTS Editor > Copy Job Details to Editor**.

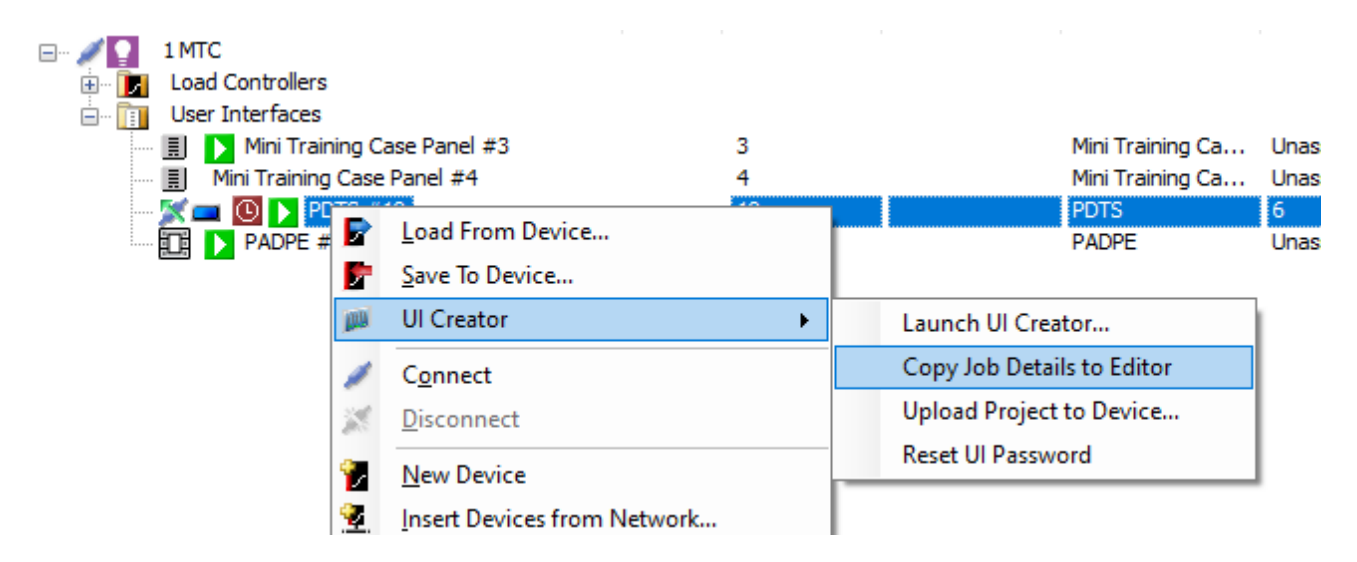

2. If prompted, check that no other instances are running then click **Yes** to launch UI Creator.

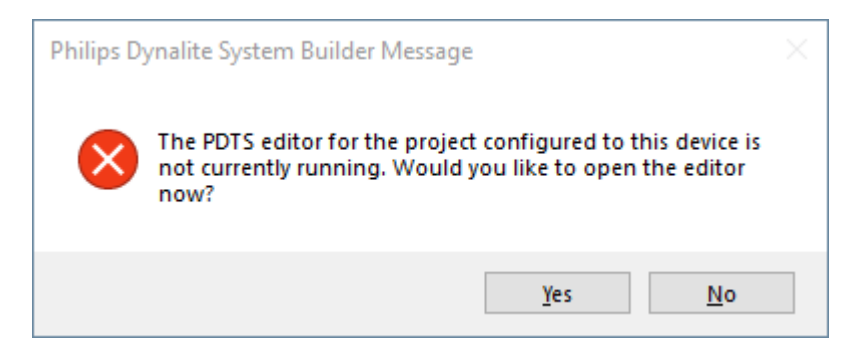

## 3. Creating/Opening a Project

Create a new project:

1. Click File > New.

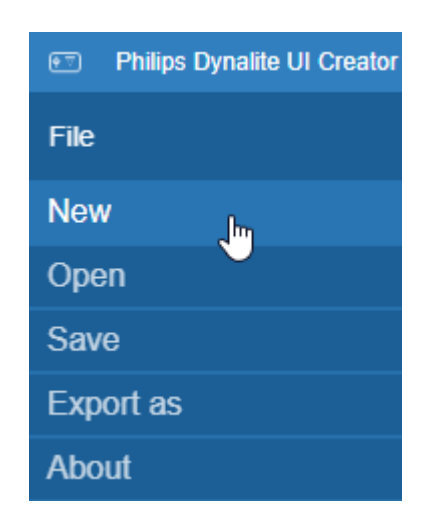

2. Name your project, select landscape or portrait Orientation, then click Create project.

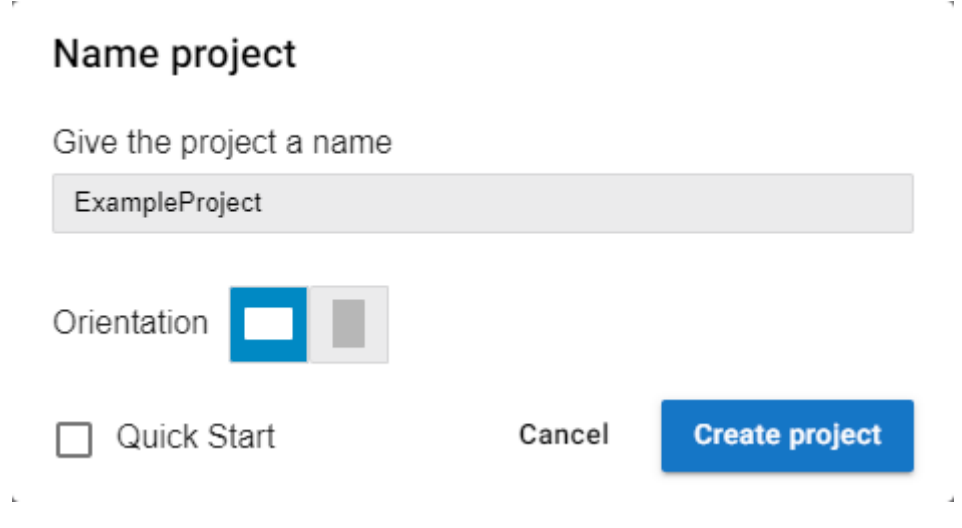

If **Quick Start** is selected, the Quick Start Wizard will guide you through the process of building a UI from your project's System Builder XML file, or from a dummy file that can be modified later - see Quick Start for more information.

3. For portrait orientation, ensure that Device Properties > Screen Rotation Angle in System Builder is set to 90°.

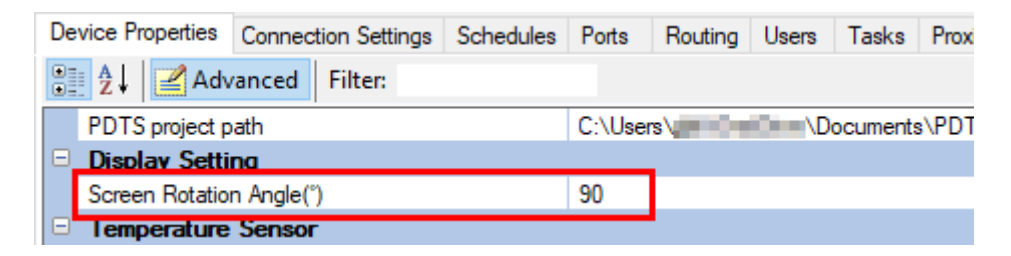

#### Open an existing project:

Build folders must be saved to This PC > Documents > PDTS UI Creator - Project builds.. Click File > Open.

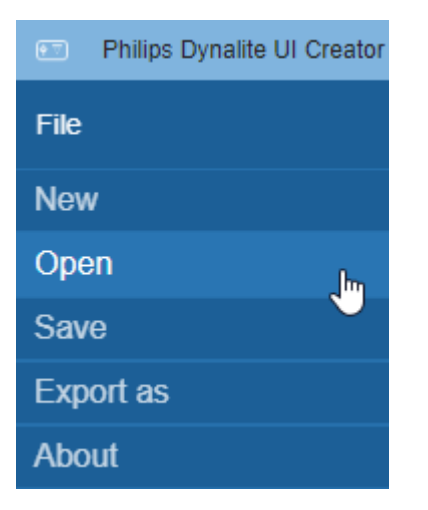

1. Navigate to the project folder and click Select Folder.

| It च Browse Dynalite project                                           |                                         |            |                  |              | $\times$ |
|------------------------------------------------------------------------|-----------------------------------------|------------|------------------|--------------|----------|
| $\leftarrow$ $\rightarrow$ $\checkmark$ $\uparrow$ $\square$ $\ll$ Doc | cuments > PDTS UI Creator - Project bui | lds > TEST | Q 5              | Search TEST  |          |
| Organise 👻 New folde                                                   | r                                       |            |                  | == -         | ?        |
| Quick access                                                           | Name                                    | Status     | Date modified    | Туре         | Size     |
| Dedter                                                                 | assets                                  | $\odot$    | 13/05/2021 16:38 | File folder  |          |
| Desktop 🖈                                                              | build                                   | Ø          | 24/05/2021 15:49 | File folder  |          |
| 🕂 Downloads 🖈                                                          | src                                     | $\odot$    | 16/11/2021 14:26 | File folder  |          |
| \delta Google Drive 🖈                                                  | UI_CREATOR_TEMP_IMAGE                   | Ø          | 7/12/2021 14:01  | File folder  |          |
| Movies 🖈                                                               |                                         |            |                  |              |          |
| 🔮 Documents 🖈 🗸                                                        | <                                       |            |                  |              | >        |
| Folder                                                                 |                                         |            |                  |              |          |
|                                                                        |                                         |            | Select           | t Folder Can | icel     |

### 3.1. Quick Start

The Quick Start Wizard guides you through the process of building a UI based on logical and device data XML files from System Builder.

These files are automatically exported to your UI project folder when you copy the job details from System Builder, or you can export them manually.

Export XML Data From System Builder:

1. With the job file open in System Builder, click File > Export > Logical Data...

|   | <u>F</u> ile | <u>E</u> dit  | <u>V</u> iew | <u>W</u> indow | Insert | <u>D</u> evice | <u>T</u> ools | <u>W</u> izards | <u>L</u> ang | uage |
|---|--------------|---------------|--------------|----------------|--------|----------------|---------------|-----------------|--------------|------|
|   |              | <u>N</u> ew   |              |                | - F [2 | - 10 - 1       | A A.          | # : 🗃           |              | 3    |
|   |              | Open          |              |                | - F    |                |               |                 |              |      |
|   |              | <u>C</u> lose |              |                |        |                |               |                 |              |      |
| 1 | P            | <u>S</u> ave  |              | Ctrl+S         | ;      |                | Status        | Address         |              | Logi |
|   |              | Save As       |              |                | - •    |                |               |                 |              |      |
|   |              | Backup.       |              |                |        |                | •             | 80              |              |      |
|   |              | Restore.      |              |                |        |                |               |                 |              |      |
|   |              | Import        |              |                | +      |                |               |                 |              |      |
|   |              | Export        |              |                | •      | Logic          | al Data       |                 |              |      |
|   |              | Run Rep       | oort         |                |        | Devic          | e Data        |                 |              | 1    |

2. Ensure that **Export all logical data**, **XML file**, and **Exclude hidden...** are selected, then click **OK** and follow the prompts to save the file.

| Export Logical     | Data                               | $\times$ |
|--------------------|------------------------------------|----------|
| Export data        |                                    |          |
| Export all logical | al data                            |          |
| Export selected    | d spur                             |          |
| C Export selected  | 1                                  |          |
| Export format      |                                    |          |
| XML file           |                                    |          |
|                    | hidden Areas, Channels and Presets |          |
| O CSV Area sum     | mary file                          |          |
| 🔘 CSV Area deta    | il file                            |          |
| Presets:           | Percents                           | *        |
| Output:            | Single file for all Areas          | *        |
|                    |                                    |          |
|                    | OK Cancel                          |          |

3. Click File > Export > Device Data...

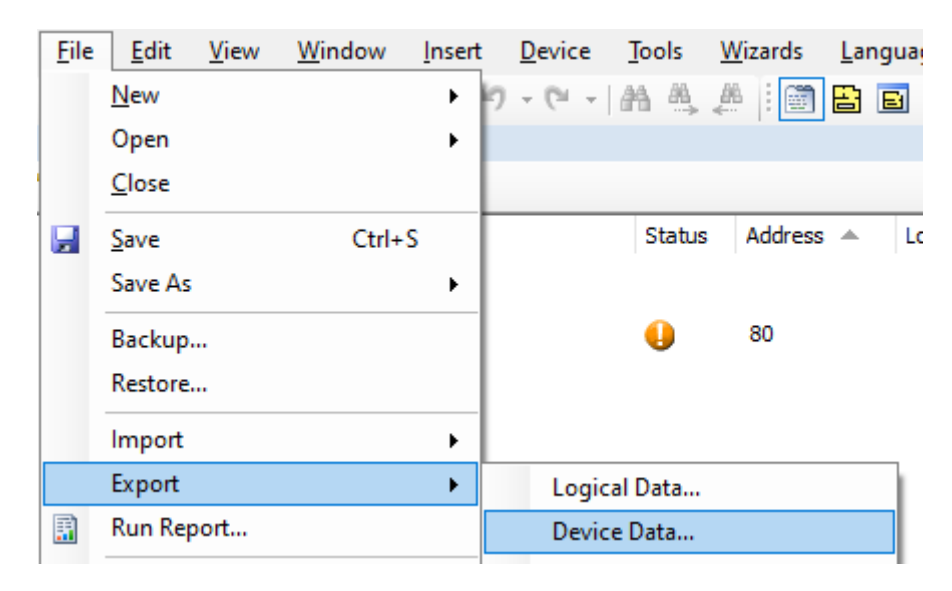

4. Ensure that **Export all devices** and **XML file** are selected, then click **OK** and follow the prompts to save the file.

| Export Device                      | Data                            | ×      |
|------------------------------------|---------------------------------|--------|
| Export data                        |                                 |        |
| Export all devi                    | ces                             |        |
| <ul> <li>Export selecte</li> </ul> | d                               |        |
| Export format                      |                                 |        |
| XML file                           |                                 |        |
| CSV file (load                     | controllers only)               |        |
| Channels:                          | Logical Address                 | $\sim$ |
| Presets:                           | None                            | $\sim$ |
| Output:                            | Single file for all Controllers | $\sim$ |
|                                    | ОК                              | Cancel |

You are now ready to proceed in UI Creator.

#### 3.1.1. Build Your UI With the Quick Start Wizard:

1. When creating a new project in UI Creator, select **Quick Start** and click **Create Project**.

| Name project            |        |                |
|-------------------------|--------|----------------|
| Give the project a name | 1      |                |
| ExampleProject2         |        |                |
| Orientation             |        |                |
| Vuick Start             | Cancel | Create project |
|                         |        |                |

2. Choose your XML files (or select I don't have an XML project and device file yet to proceed with a dummy file) and click Next.

+

.

#### Quick Start-1/3

#### To use the quickstart, start with SystemBuilder XML file.

| ( ) | I have | system | builder | XML | file(s) |
|-----|--------|--------|---------|-----|---------|

| XML | project XML file | Choose other file |
|-----|------------------|-------------------|
| XML | devices XML file | Choose other file |

I don't have an XML project and device file yet (dummy file will be used)

|   | Back                                                                            | Next       |             |
|---|---------------------------------------------------------------------------------|------------|-------------|
|   |                                                                                 |            | -           |
| * | The dummy file provides up to 29 configurable areas (#2-30) v presets per area. | with 8 cha | nnels and 8 |

3. Select the Areas, Channels, and Presets to include in the UI, then click Next.

| QUICK Start-2/3<br>Choose which areas, presets and channels you want to display. |                         |
|----------------------------------------------------------------------------------|-------------------------|
| Exclude hidden areas & presets                                                   | Select all Deselect all |
| Reception                                                                        |                         |
| Presets                                                                          | Select all Deselect all |
| 🗹 High 🔽 Medium 🗹 Low 🗹 Off 🗌 Preset 5 🗌 Preset 6 🗌 Preset 7 🔲 Preset 8          |                         |
| Channels                                                                         | Select all Deselect all |
| Channel 1                                                                        |                         |
| Meeting room                                                                     |                         |
| Presets                                                                          | Select all Deselect all |
| 🔽 High 🔽 Medium 🔽 Low 🔽 Off 🦳 Preset 5 🦳 Preset 6 🦳 Preset 7 🦳 Preset 8          |                         |
|                                                                                  | Back Next               |

- 4. Select the default **Philips** style, or create your own **Custom** style with:
  - Colors Color 1-3 (UI components), Background body, and Default text
  - Font
  - Border radius Adds rounded corners to all UI component borders. See UI Components > Border

Radius for more information.

A

- **Background image** Adds a background image to every UI page. For best results, use a 1280 x 800px graphic to match the PDTS native resolution.
- Logo Adds a logo image to the bottom right corner of every UI page except Home and Standby.

You can see a preview of your changes in the example thumbnails to the right.

Take care to ensure that you are satisfied with your changes before proceeding.

+ You can edit individual pages and components after completion, but for project-wide changes it may be quicker to create a new project and repeat the quick start process from scratch.

When you are finished, click **Complete** to exit the wizard.

| Choose your style an | d preview       |              | •                                 |
|----------------------|-----------------|--------------|-----------------------------------|
| Style                | Custom          | •            | Hellot                            |
|                      | New style name  |              | 23 °C 12.23                       |
|                      | My Custom Style |              | Current Temperature 05/19/2022    |
| Colors               |                 |              | Tap on the screen to continue     |
|                      | Base colors     |              | Good afternoon                    |
|                      | Color 1         | Color 2      | 四 & 1                             |
|                      | 56C400          | 006A0A       | Anna Echechera Terpenter          |
|                      | Color 3         |              |                                   |
|                      | E8FFD5          |              |                                   |
|                      | Background body | Default text | Back Area 1                       |
|                      | A7CDA3          | 5D6E50       | Butten Butten Of                  |
| Font                 | Ubuntu          | ·            | Butten Butten Otaeral 2 Otaeral 2 |
| Border radius        | 0               | ſ            | 0/13                              |
| Background image     | Upload          |              | Pag                               |
|                      |                 |              | Бас                               |

You can now preview or build your project for upload, or make further modifications to individual pages and components.

+

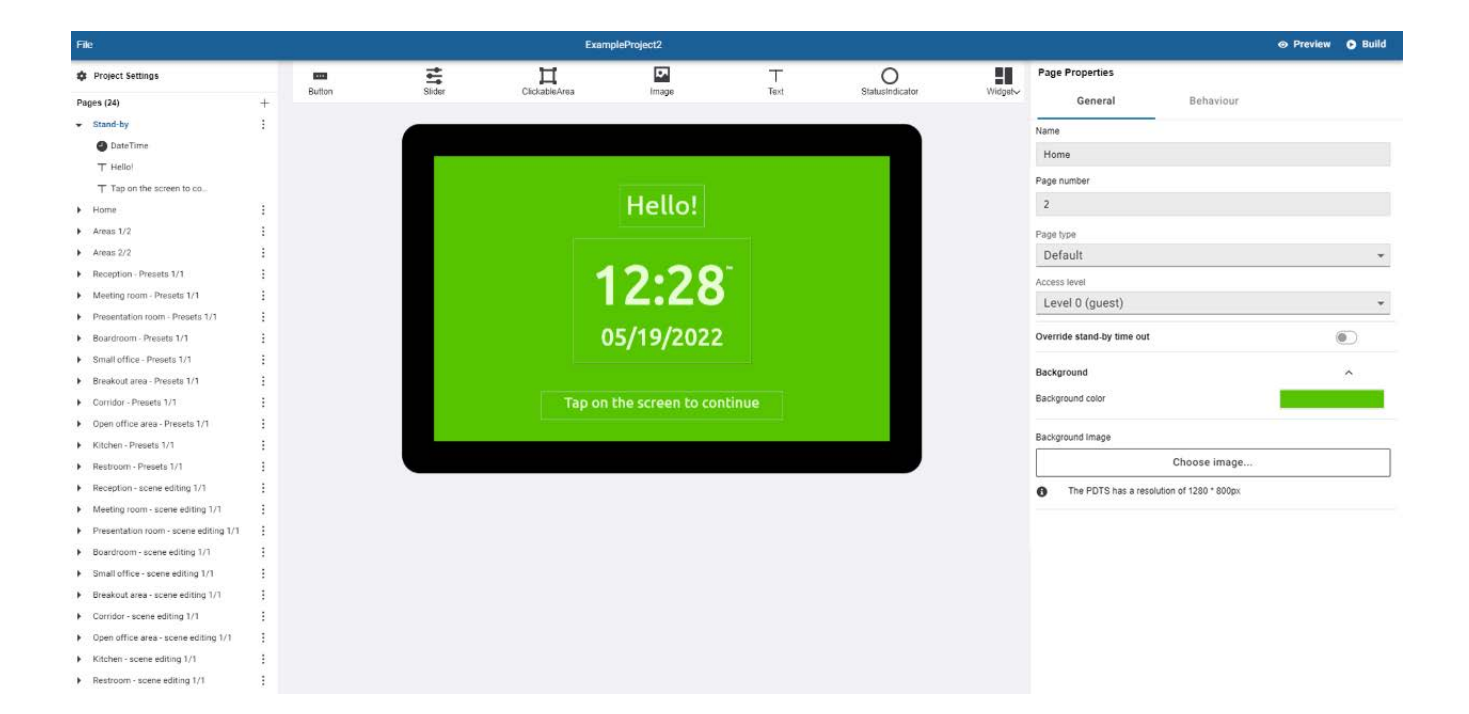

## 4. The UI Creator Interface

Build and modify the pages of your UI using the features below:

- 1. File Menu: Create, open, or save your project.
- 2. Project/Pages: Access project settings and edit pages.
- 3. **Components:** Click on a component icon to add it to the current page.
- 4. Canvas: Select, drag, and resize components.
- 5. Properties: Adjust properties for the current page or selected component.
- 6. **Preview/Build Project:** Preview or build your project for export via System Builder. These will automatically save your progress.

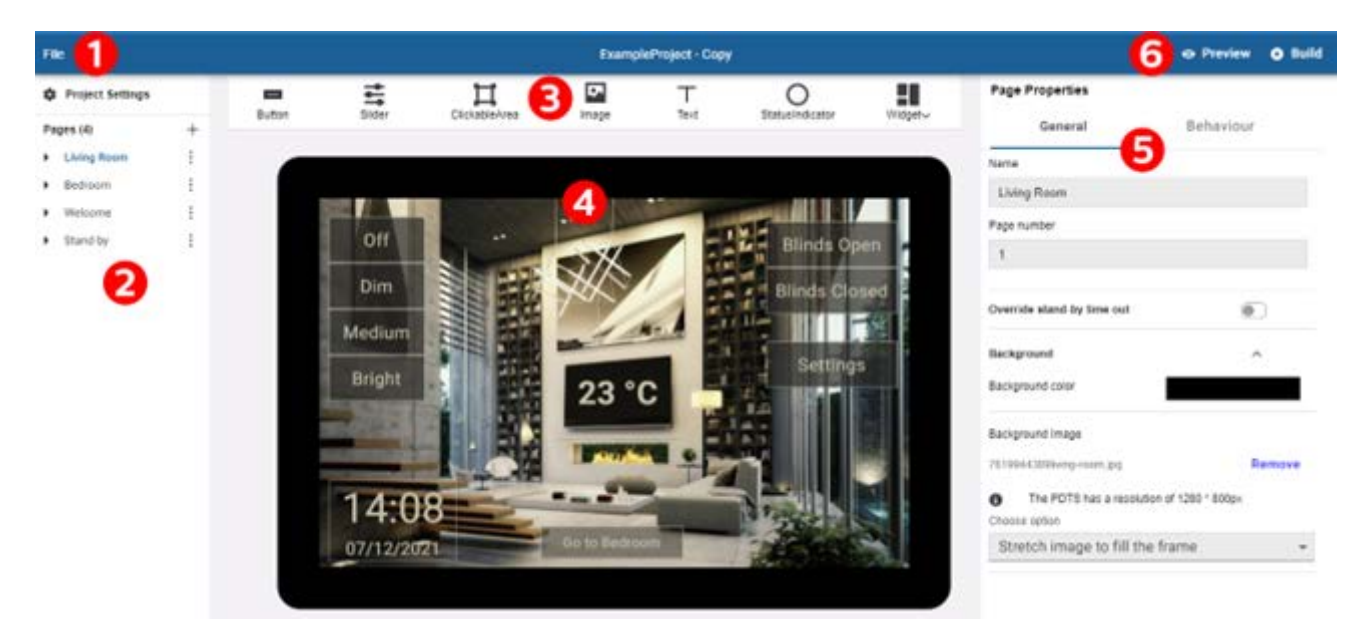

## **5. Project Settings**

Configure your project via the 2 Project Settings link above the Pages list.

| Fil | File             |   |  |
|-----|------------------|---|--|
| \$  | Project Settings |   |  |
| Pa  | ges (4)          | + |  |
| ۲   | Living Room      | : |  |
| ۲   | Bedroom          | : |  |
| ۲   | Welcome          | ÷ |  |
| •   | Stand-by         | ÷ |  |

The project settings are displayed in the **Properties** panel on the right. These settings are global and affect all pages and components in the project.

### 5.1. General

#### Settings

| General                         | Layout      |
|---------------------------------|-------------|
| Landing                         |             |
| Home                            | ~           |
| Enable stand-by                 |             |
| Stand-by                        | -           |
| start after                     | Range       |
| 60                              | sec         |
|                                 |             |
| Temperature settings<br>Unit    | ^           |
| Celsius                         | *           |
| Granularity-decimal places      |             |
| 0                               |             |
| Step size                       |             |
| 0.5 degrees                     | ~           |
| Check temperature limits of the | HvAC systen |
| Min. temperature                |             |
| 15                              | °C          |
| Max. temperature                |             |
| 25                              | °C          |
|                                 |             |
| Date & time settings            | ^           |
| Use 24h. clock                  |             |
| Date style                      |             |
| European                        | •           |

- Landing The first page to load when the PDTS wakes up.
- Enable Stand-by Logs out the current user and returns to the selected page after the start after timeout (1-300 seconds) has elapsed.

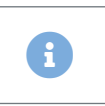

This feature must be enabled here before it can be customized/disabled for individual pages.

• Temperature settings

- Unit Celsius or Fahrenheit
- Granularity\* The number of decimal places shown
- Step size Adjusts the temperature setpoint by 1 degree or 0.5 degree increments
- Min./Max. Temperature Sets the lowest and highest allowed temperature setpoints
- Date & time settings
  - Use 24h. clock
  - Date style US (MM/DD/YYYY) or European (DD/MM/YYYY)
- Component settings
  - Border radius Adds rounded corners to all UI component borders. See UI Components > Border Radius for more information.

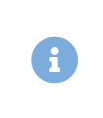

The project **Border radius** setting only affects new UI components added to the project. Existing components keep their current radius, which can be adjusted manually for each component.

### 5.2. Layout

- Enable grid for all areas If enabled, components will snap to grid lines for easy alignment.
- Grid block size Adjusts the spacing (default: 10px) between grid lines.

## 6. UI Pages

Existing pages are shown in the left-hand **Pages** column, with the total number of pages in brackets next to the column header.

| File |                  |           |
|------|------------------|-----------|
| ۰    | Project Settings |           |
| Page | es (27)          | +         |
| • •  | Stand-by         | :         |
| -    | Home             |           |
|      |                  | Duplicate |
|      | Settings         | Delete    |
|      | 📼 Logout         | Export    |
|      | Areas            |           |

### 6.1. Managing Pages

To create a new page, click the + symbol at the top of the **Pages** list, then select one of the following page templates, each with a preconfigured arrangement of placeholder UI components to configure, modify, or add/remove as required:

- Blank
- Standby screen
- Home screen
- Area
- Preset screen 1

- Preset screen 2
- Preset screen 3
- Preset screen 4
- Preset screen 5
- Scene editing

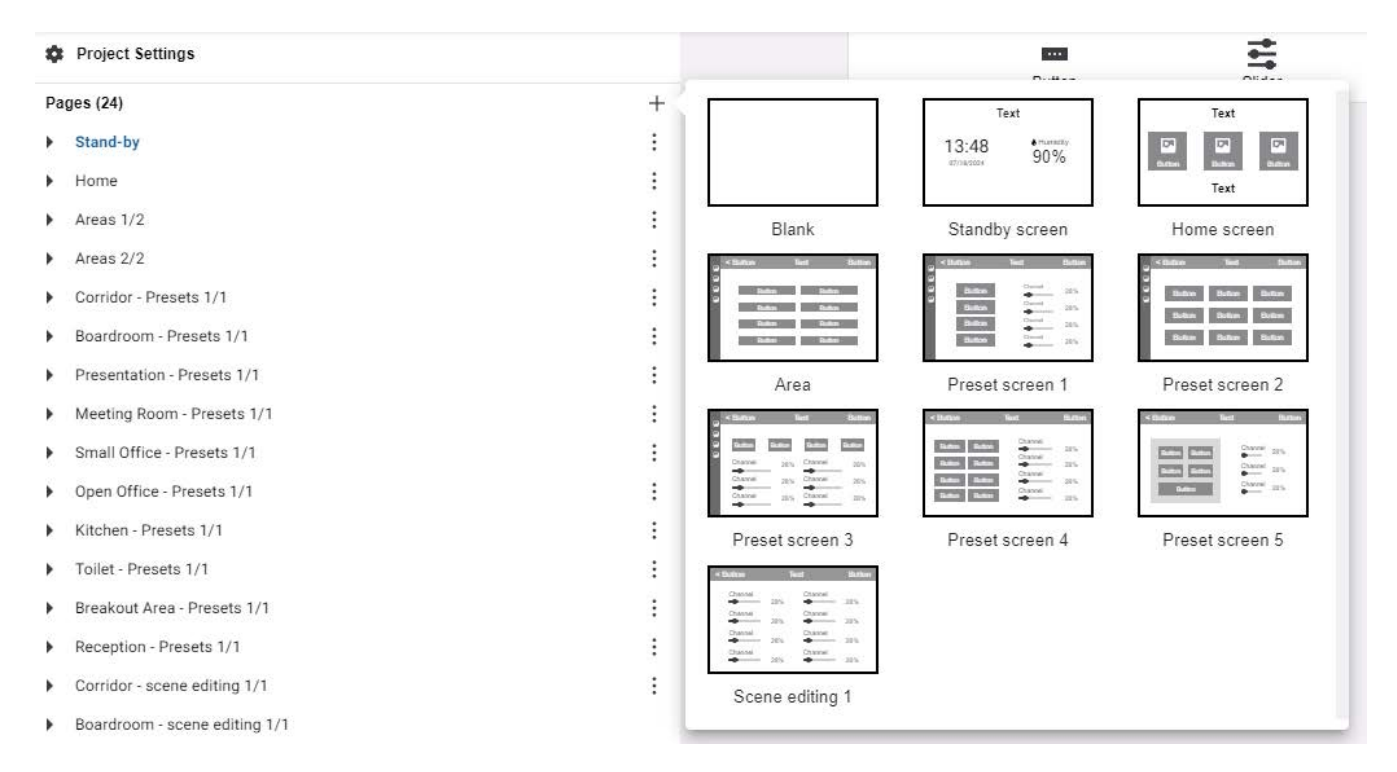

Click the I symbol next to a page to **Duplicate**, **Delete**, or **Export** it to another UI project.

#### 6.1.1. Importing Pages

To add an exported page to your project:

- 1. Click **File > Import page**.
- 2. Select the .zip file and click **Open**.

### 6.2. Page Properties

When you select a page from the list, its Page Properties are displayed on the right.

#### 6.2.1. General

Give each page a short, descriptive title to help navigate and organize your UI.

This identifier is used by other devices in the system to remotely load a specific page on the PDTS - see DyNet Page Flip Command.

Setting this to *Area Control* streamlines the setup process for area-specific pages by defaulting all component behaviours to the selected area. Use this option after duplicating an existing page from another area to instantly reconfigure all its components with a single change.

For navigation or multi-area pages, leave this set to *Default*.

This restricts unauthorized users from viewing the page (See Access Level Security).

Enables a unique time-out period (1-300 seconds) for the page as required for additional security or convenience.

Overrides the default project theme for the selected page.

Set a **Background color** or **Background image** for the page if required.

| Page Proper     | ties         |   |
|-----------------|--------------|---|
| General         | Behaviour    |   |
| Name            |              |   |
| Home            |              |   |
| Page number     |              |   |
| 2               |              |   |
| Page type       |              |   |
| Default         |              | ~ |
| Access level    |              |   |
| Level 0 (gu     | uest)        | * |
| Theme           |              |   |
| My Custon       | n Style      | • |
| Override stand  | -by time out |   |
| Background      |              | ^ |
| Background cold | Dr           |   |
| Background Ima  | ige          |   |
| С               | hoose image. |   |
|                 |              |   |

O Preview

Build

\*

Size your background image to 1280\*800px to avoid distortion or resizing artifacts.

#### 6.2.2. Behaviour

Function

A single **Page field function** can be triggered by tapping anywhere on the page background:

• Activate preset - Triggers a lighting preset scene.

Once selected and configured, the **Activate preset** function is not affected by changes to default area for *Area Control* pages. Make sure to manually update the **Area** property if required.

• Task Control - Start the selected task.

|                     | Preview   | Build |
|---------------------|-----------|-------|
| Page Propert        | ies       |       |
| General             | Behaviour |       |
| Function            |           |       |
| Page field function |           |       |
| Task control        |           | *     |
| Select task         |           |       |
|                     |           | •     |
| Task action         |           |       |
| start task          |           | ~     |

## 7. UI Components

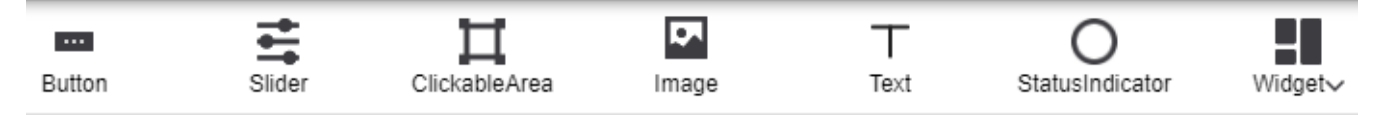

Click any component or widget on the top bar to add it to the page, then drag and arrange them as desired.

Select a component to view its **Properties** on the right:

- Properties > Appearance includes size, appearance, and formatting options.
- In **Properties > Behaviour**, click the **+** and **-** symbols to add and remove functions for interactive components.

### 7.1. Component Types

#### 7.1.1. Button

Buttons can perform a variety of functions:

- Activate preset Triggers a lighting preset scene.
- Stop Fade Pauses the current fade between presets.
- Send Channel Level Sends the selected channel level command to a single lighting channel.
- Temperature Control Increment (raise) or decrement (lower) the temperature setpoint.
- Go to page Opens the selected UI page.
- Navigate to Home Opens the Home page.
- Previous Page / Next Page Opens the previous/next page in the Pages list on the left.
- Clean Screen Locks the screen for 30 seconds to avoid accidental input while cleaning.
- Task Control Start, stop, pause, or resume a task.
- One Touch Toggles between the selected On/Off preset scenes.
  - Enable Ramping Holding the button ramps the light level towards the target preset until released.
  - Enable Program Releasing the button while ramping saves the current light level as the new **On** preset.
- Log out Logs the current user out and returns to the Landing page.
- Open schedule Navigates to the Schedules page.
- Open settings menu Opens the Settings page.

Each button can perform up to two **press functions** and/or two **release functions** in sequence. For example, you can pair **Activate preset** or **Task Control** with **Go to page** to initiate the command and immediately load a new page with specific buttons or indicators related to that preset/task.

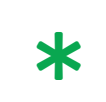

**Previous/Next Page** follows the displayed order of the **Pages** list on the left. To adjust the navigation order, drag each page up or down the list to the required position.

| This is <b>not</b> related to the page number, which acts as a target ID for the <b>Go to page</b> |
|----------------------------------------------------------------------------------------------------|
| function and DyNet Page Flip command.                                                              |

You can also use functionless buttons as a static design element to display text with a custom background and border color.

#### 7.1.2. Slider

The Slider displays and controls the channel level for a specific area/channel.

To enable *Tunable White* or *RGB* control for compatible fixtures, toggle **Properties > Behaviour > Slider Type**.

#### 7.1.3. ClickableArea

This is an invisible button that can be positioned over a custom background or Image.

You can position ClickableAreas over a floorplan background image for intuitive access to each room's control page, or over your own button graphics to completely customize the UI to any aesthetic.

#### 7.1.4. Image

Inserts a static JPEG or PNG graphic for branding, decoration, or as a custom control when placed under a ClickableArea.

#### 7.1.5. Text

Inserts a configurable text element:

- Static Displays the contents of Properties > Appearance > Text label.
- Area name The name of the selected area.
- Channel name The name of the selected channel.
- Active preset The currently active preset scene in the selected area.
- Channel level The current level of the selected lighting channel.
- User defined text Displays the Active text if one of the selected presets is currently active. Otherwise, the Inactive text is shown.
- Setpoint temperature The temperature setpoint for the selected area.
- Current temperature The current actual temperature for the selected area.
- Logged in user Displays the username of the currently logged-in user, otherwise 'guest'.

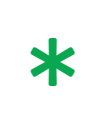

Only the **Properties > Appearance > Text label** is shown in UI Creator, so ensure that dynamic text components are helpfully labelled. You can view the dynamically generated text in Preview, or after uploading the UI to the PDTS.

#### 7.1.6. StatusIndicator

This is a colored shape that displays its **Active color** if one of the selected presets is currently active. Otherwise, the **Inactive color** is shown.

#### 7.1.7. Widgets

- **Temperature control** Current temperature and/or temperature setpoint with optional ramp up/down controls
- Date & Time Current date and/or time
- Humidity Current relative humidity % detected by the onboard sensor
- Frame A colored rectangle with a title bar. Right-click the frame and select **Send Back** to place it behind a group of buttons or other controls for easy identification.

### 7.2. Copying and Pasting Components

Right-click a component to **Copy**, **Bring front/Send back** (display over/under other overlapping components), or **Delete** it.

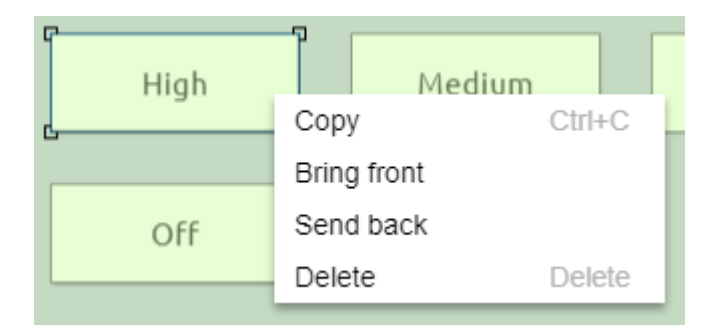

You can also select a component and use keyboard shortcuts - Ctrl 2+2 C/Ctrl 2+2 V to copy/paste and Del/Delete to remove it from the page.

Copied components can be pasted from one page to another.

### 7.3. Border Radius

The **Border radius** property rounds each corner of a UI component, drawing a quarter-circle with a radius of X pixels from the adjacent sides.

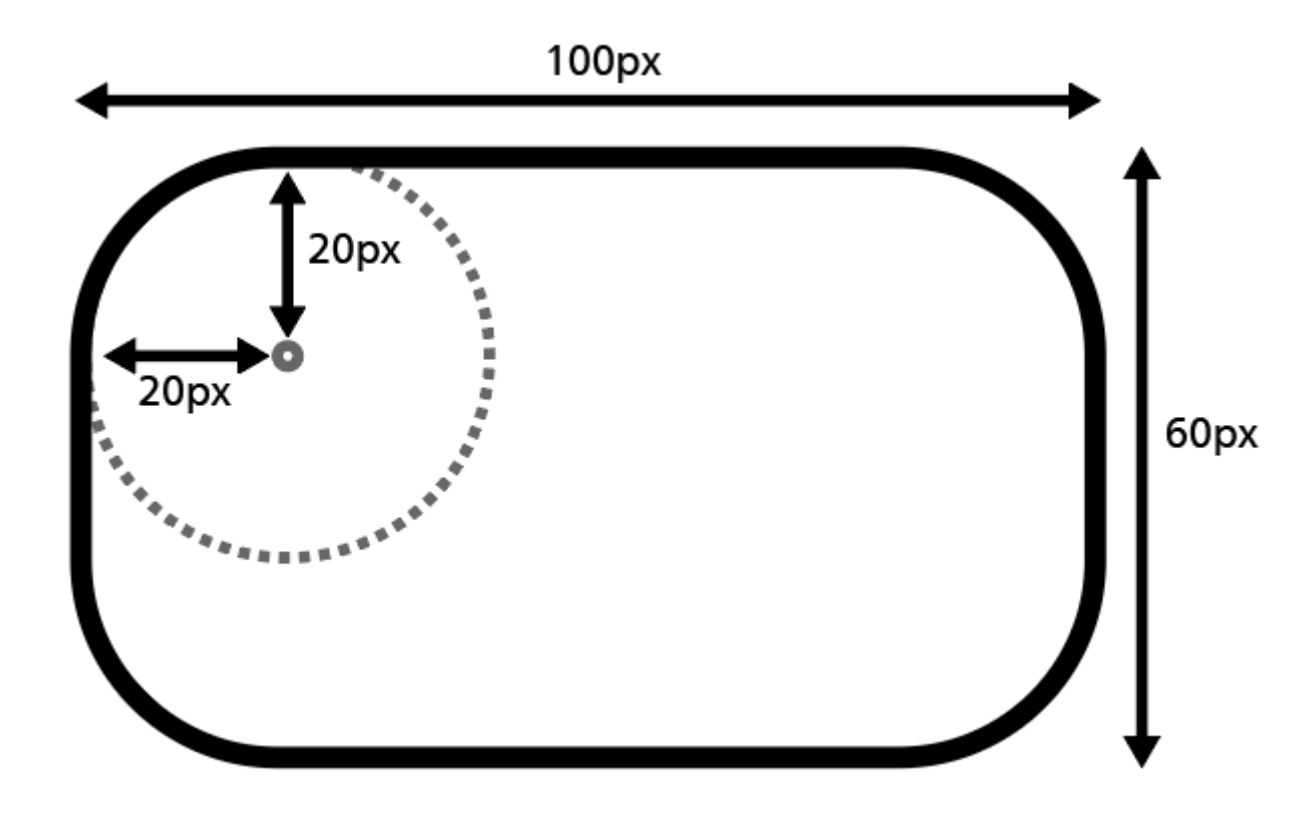

| <b>J</b> | The maximum radius is half the shortest side of the component, resulting in a semicircle; |
|----------|-------------------------------------------------------------------------------------------|
| T        | larger values do not have any further effect.                                             |

#### Examples

| H x W<br>(px) | Radius<br>(px) | Result     |
|---------------|----------------|------------|
| 50 x 100      | 0              |            |
| 50 x 100      | 10             |            |
| 50 x 100      | 25             | $\bigcirc$ |
| 50 x 50       | 25             | 0          |

## 8. Access Level Security

The PDTS includes five access levels (0-4) to ensure that only authorized users can access appropriate control and settings pages.

Each page's access level is set to 0 by default. You can adjust this in the page properties:

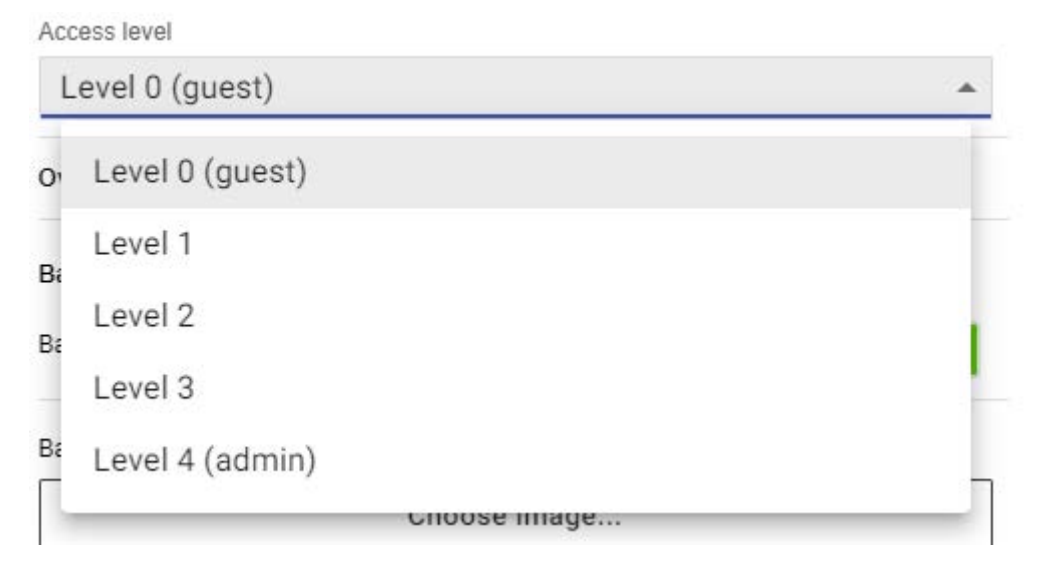

Level 0 pages are accessible to all guests and users, while level 1-4 pages require a username and PIN to access. Logged-in users can view any page set to their access level or lower.

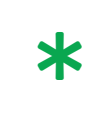

You can restrict all access to the PDTS by setting the Landing page access level to 1. Users must then log in to get past the Stand-by page, so there is no need to manually set the access level for subsequent pages unless otherwise required.

### 8.1. Default User Accounts

The PDTS includes two default accounts with preset PINs:

- Normal (Level 2): 1234
- Admin (Level 4): 6666

The PDTS supports up to 12 user accounts in total, including the defaults above. Admin users can create and manage additional users, which can be set to any access level.

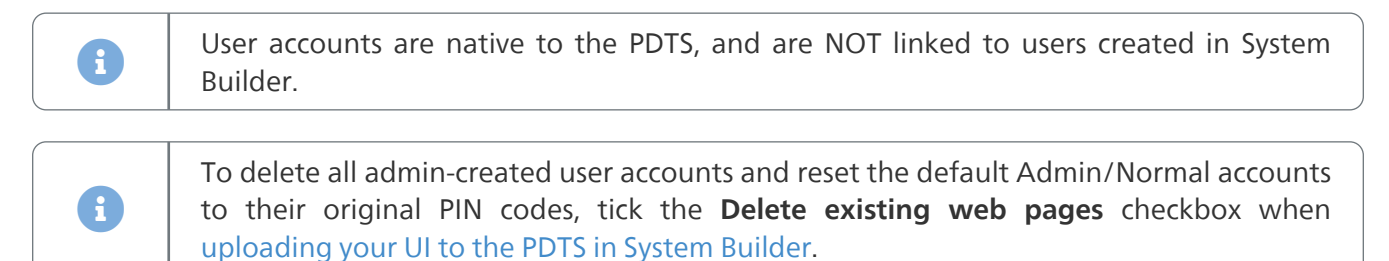

### 8.2. Settings Page Restrictions

The Settings page on the PDTS displays only the allowed options for the logged-in user.

|                                     | 0 | 1 | 2 | 3 | 4 |
|-------------------------------------|---|---|---|---|---|
| Clean screen (locks screen for 30s) | ? | ? | ? | ? | ? |
| Change User                         | ? | ? | ? | ? | ? |
| Log Out                             | ? | ? | ? | ? | ? |
| Change password                     |   | ? | ? | ? | ? |
| Users                               |   |   |   |   | ? |
| Screen settings                     |   |   |   |   | ? |
| Device sign-on                      |   |   |   |   | ? |
| Reboot screen                       |   |   |   |   | ? |

## 9. Preview and Build Your UI

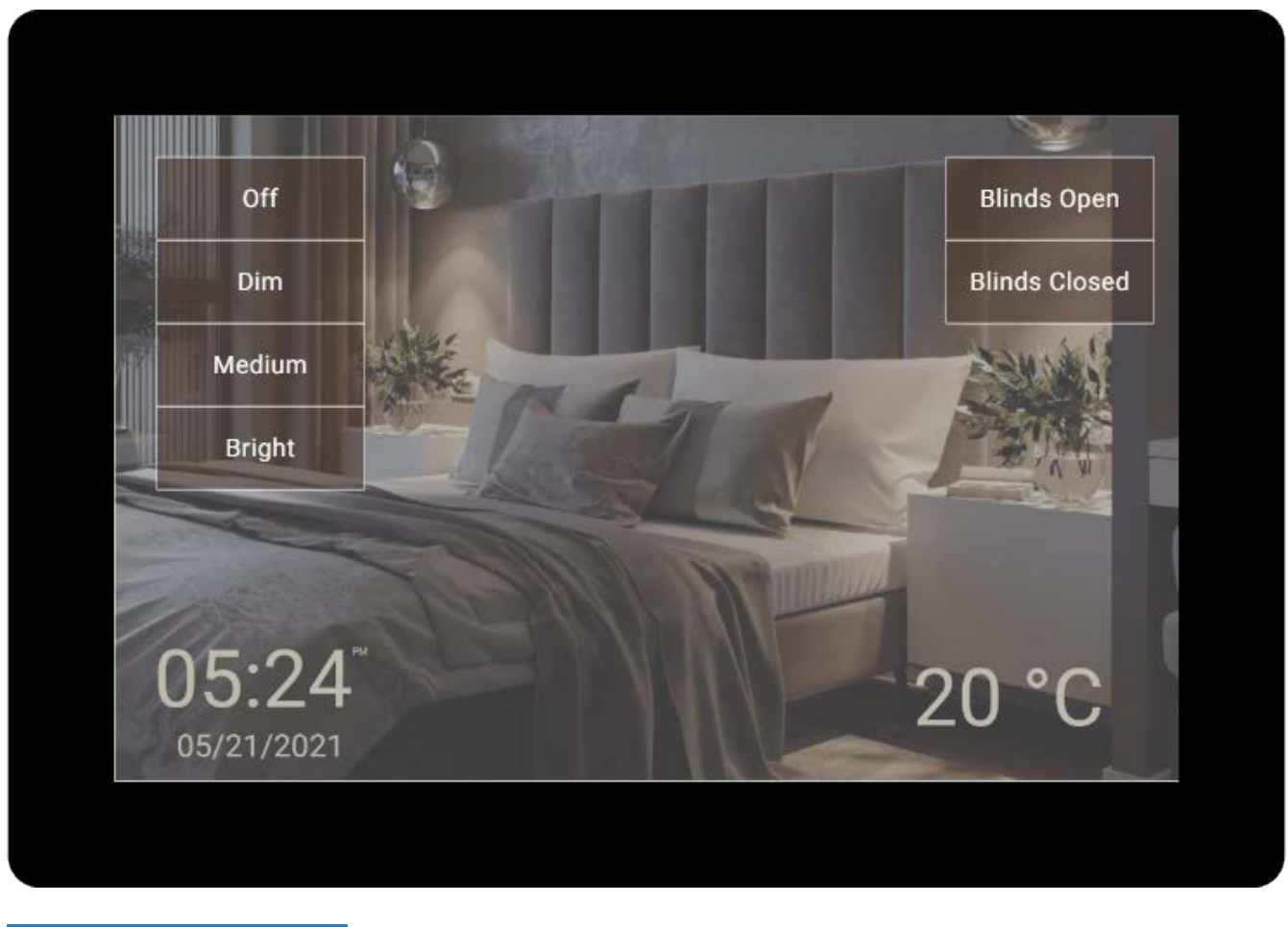

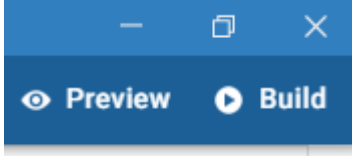

To preview your UI, click the **Preview** button in the top right corner. This automatically saves your progress.

Once you have previewed your project, close the preview window to return to UI Creator. Experiment with layouts and colors to find your ideal mix of functionality and aesthetic appeal.

When you are ready to load your project to the PDTS, click the **Build** button in the top right. It may take 1-2 minutes to create a build folder, which you can then upload to the PDTS via System Builder.

The build folder is saved to: This PC > Documents > PDTS UI Creator - Project builds\[PROJECT NAME]\build

| 📙   🛃 📕 🖛   P                                | DTS UI C   | Creator - Project buil                                                 | ds                 |               |               |                          |                            | - 0                                           | $\times$ |
|----------------------------------------------|------------|------------------------------------------------------------------------|--------------------|---------------|---------------|--------------------------|----------------------------|-----------------------------------------------|----------|
| File Home                                    | Share      | View                                                                   |                    |               |               |                          |                            |                                               | ~ ?      |
| Pin to Quick Copy<br>access                  | 📋<br>Paste | K         Cut           Image: Copy path         Image: Paste shortcut | Move Copy<br>to •  | Delete Rename | New<br>folder | tem ▼<br>T Easy access ▼ | Properties                 | Select all<br>Select none<br>Invert selection |          |
| CI                                           | lipboard   |                                                                        | Org                | ganise        |               | New                      | Open                       | Select                                        |          |
| $\leftrightarrow \rightarrow \cdot \uparrow$ | · « Do     | ocuments → PDTS l                                                      | JI Creator - Proje | ct builds >   | ~             | ට ,                      | arch PDTS UI Creator - Pro | ject builds                                   |          |
| Software                                     | ^          | Name                                                                   | ^                  | Sta           | atus          | Date modified            | Туре                       | Size                                          |          |
| 💻 This PC                                    |            | TEST                                                                   |                    | Ø             |               | 21/05/2021 17            | :30 File folder            |                                               |          |
| 🧊 3D Objects                                 |            |                                                                        |                    |               |               |                          |                            |                                               |          |
| 📃 Desktop                                    |            |                                                                        |                    |               |               |                          |                            |                                               |          |
| 🔮 Documents                                  |            |                                                                        |                    |               |               |                          |                            |                                               |          |
| 👆 Downloads                                  |            |                                                                        |                    |               |               |                          |                            |                                               |          |
| 👌 Music                                      |            |                                                                        |                    |               |               |                          |                            |                                               |          |
| Pictures                                     | $\sim$     |                                                                        |                    |               |               |                          |                            |                                               | _        |
| 1 item 1 item se                             | lected     | Available on this o                                                    | levice             |               |               |                          |                            |                                               |          |

## 10. Share Your UI

### 10.1. Share the Project Folder

To share a UI project for preview demonstration or further development on another PC, create a compressed archive (e.g. ZIP) of the **entire project folder**.

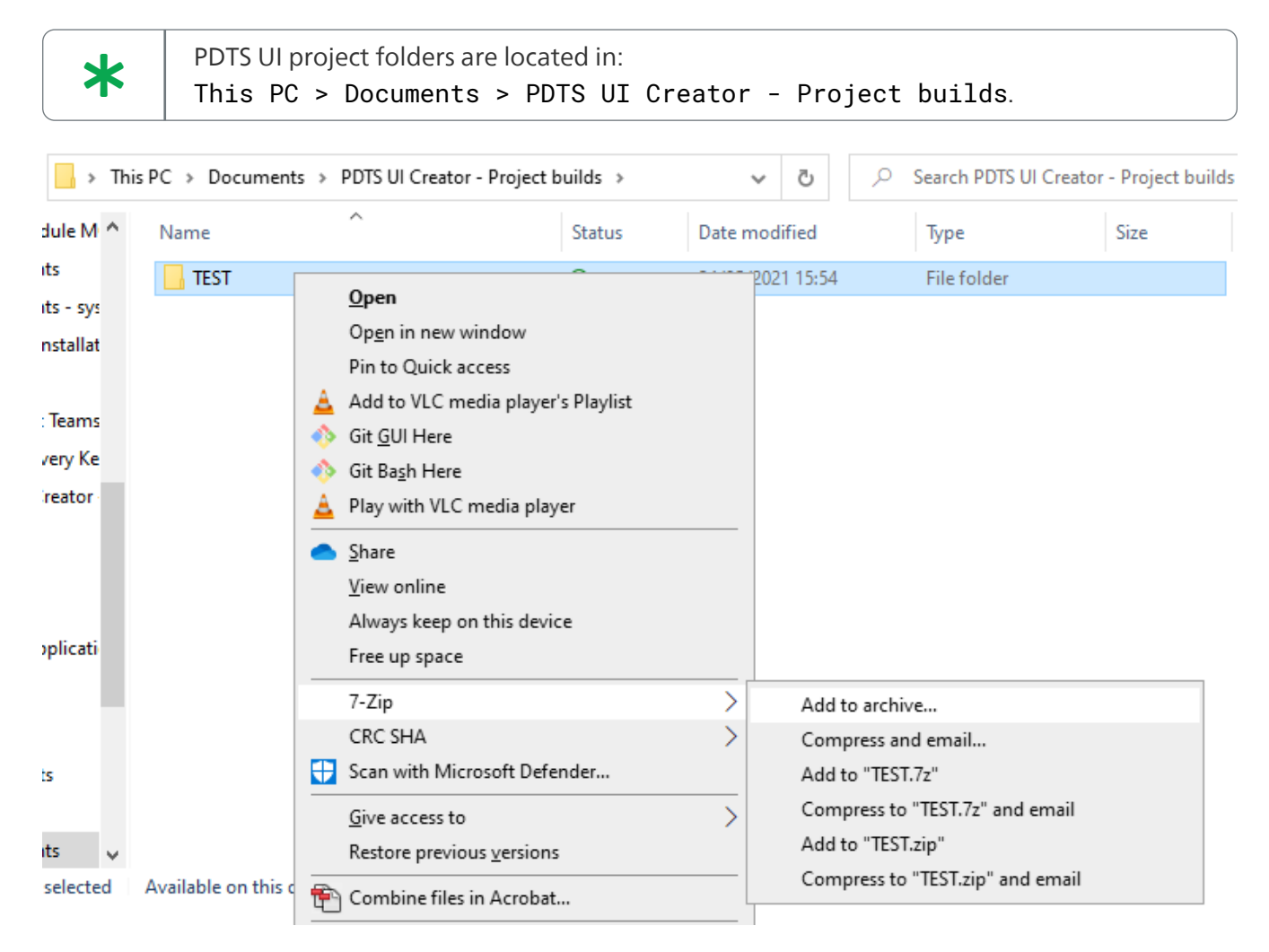

Extract the project folder to the same location on another computer and open it in UI Creator.

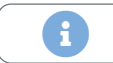

Ensure that both PCs are running the same version of UI Creator.

### 10.2. Share the UI Build

To export your UI for deployment via System Builder on a different PC, click **File > Export as**. This creates a zipped standalone build folder.

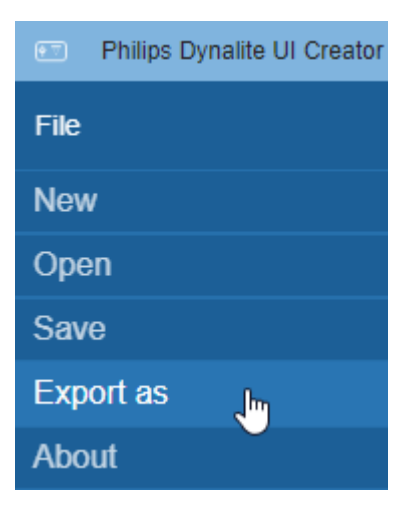

## 11. Upload Your UI (System Builder)

### 11.1. Prerequisites

The PDTS must be commissioned in System Builder before adding a custom UI. Ensure that you have the latest version of System Builder version installed, and that System Builder is connected to the PDTS via TCP or UDP.

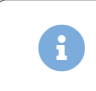

Refer to the *PDTS Commissioning Guide* for information on configuring and connecting to the PDTS.

Uploading a project to the PDTS requires a user account with File Upload (HTTP POST) permission enabled. You can add a new user in the PDTS **Users** editor.

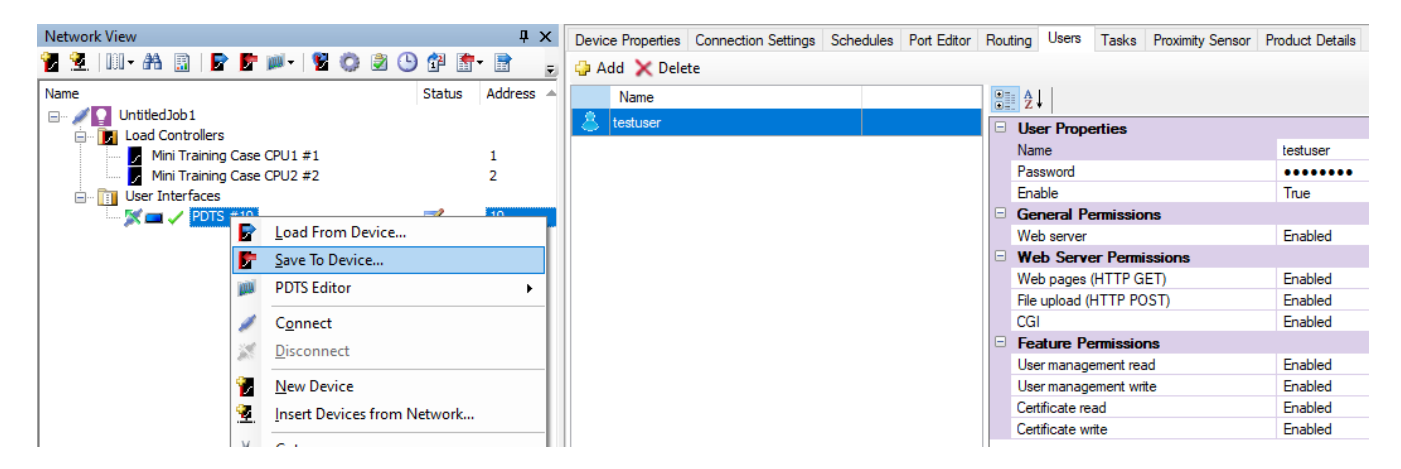

In the **Device Properties** editor, ensure that **Ethernet Application > Authentication required for** is set to *None*.

|   | NTP IP Address / Hostname                                                          |                |
|---|------------------------------------------------------------------------------------|----------------|
|   | Ethernet Applications                                                              |                |
|   | Web server                                                                         | Enabled        |
|   | Secure connection (HTTP / HTTPS)                                                   | HTTPS          |
|   | Authentication required for                                                        | None           |
|   |                                                                                    |                |
| 1 | Starting web page                                                                  |                |
|   | Starting web page<br>Web server caching                                            | Enabled        |
|   | Starting web page<br>Web server caching<br>CGI Timeout (milliseconds)              | Enabled<br>500 |
| ⋳ | Starting web page<br>Web server caching<br>CGI Timeout (milliseconds)<br>Scheduler | Enabled<br>500 |

After making any changes to the PDTS properties, right-click the PDTS and select **P** Save To Device...

### 11.2. Upload Your UI to the PDTS

Once your project is ready to upload, follow the steps below:

1. Right-click the PDTS and select UI Creator > Upload Project to Device...

| System View                                                                                                    |                        |         |           |          |                 |                  |      |
|----------------------------------------------------------------------------------------------------|------------------------|---------|-----------|----------|-----------------|------------------|------|
| 🔁 👱   III - 🗛 🔝   🖻 🖻 I                                                                                                    | 🍬   💈 😳 🔣 🤰            | 🕒 🚰     | 🚡 -   🚺   | -        |                 |                  |      |
| Name                                                                                                    |                        | Status  | Address 4 |          | Logical Address | Product Name     | Sequ |
| 🖃 🖉 🎦 1 MTC                                                                                                    |                        |         |           |          |                 |                  |      |
| 🗄 🕞 Load Controllers                                                                                                    |                        |         |           |          |                 |                  |      |
| 🖃 📺 User Interfaces                                                                                                    |                        |         |           |          |                 |                  |      |
| 🔚 📘 🚺 Mini Training Ca                                                                                                    | se Panel #3            |         | 3         |          |                 | Mini Training Ca | Unas |
| Mini Training Case F                                                                                                    | Panel #4               |         | 4         |          |                 | Mini Training Ca | Unas |
| 🖉 🗖 🖸 📈 🔤 🔁                                                                                                    | Load From Device       |         |           | <b>.</b> |                 | PDTS             | 6    |
| 🛄 🕨 PADPE #6                                                                                                    | Load Hom Device        |         |           | L .      |                 | PADPE            | Unas |
|                                                                                                    | <u>S</u> ave To Device |         |           |          |                 |                  |      |
| and the second second s | UI Creator             |         | •         |          | Launch UI Cr    | eator            |      |
| 1                                                                                                    | C <u>o</u> nnect       |         |           |          | Copy Job Det    | ails to Editor   |      |
| 18 - C                                                                                                    | <u>D</u> isconnect     |         |           |          | Upload Proje    | ct to Device     |      |
| <b>a</b>                                                                                                    | New Device             |         |           | -        | Reset UI Pass   | word             |      |
|                                                                                                    | INCON DEVICE           |         |           | -        |                 |                  | -    |
|                                                                                                    | Incort Devices from    | Motwork |           |          |                 |                  |      |

2. Confirm that the correct PDTS and project path are selected, then click **Start** to proceed.

Ticking the **Delete existing web pages** checkbox removes all admin-created user accounts and resets the default Admin/Normal accounts to their original PIN codes (see Access Level Security). Leave this option unticked unless required.

| Device                                                     | IP Address                            | Status                  |            |
|------------------------------------------------------------|---------------------------------------|-------------------------|------------|
| PDTS #19                                                   | 192.168.1.19                          | Not started             |            |
| Veb Page Uploading Summary<br>older: C:\Users\user\OneDriv | :<br>e\Documents\PDTS UI Creator - Pr | oject builds\TEST\build |            |
|                                                            |                                       |                         |            |
|                                                            |                                       |                         | <b>a</b> . |

3. Once the **Status** updates to *Complete*, click the **Close** button.

| Device Web Page Upload                                                                                            |                              |                          |       | x     |
|----------------------------------------------------------------------------------------------------|------------------------------|--------------------------|-------|-------|
| Device PDTS #19                                                                                                   | IP Address<br>192.168.1.19   | Status<br>Complete       |       |       |
| Web Page Uploading Summary:<br>Folder: C:\Users\user\OneDrive\Doo<br>Succeeded: 1<br>Completed 1 out of 1 devices | cuments\PDTS UI Creator - Pr | roject builds\TEST\build |       | ^ ~   |
| Delete existing web pages                                                                                         |                              |                          | Start | Close |

The PDTS will automatically reset, after which you can begin using your new UI.

You can manually set or edit the UI project location for the selected PDTS in **Device Properties > Project Settings > UI Creator project path**.

\*

A

### 11.3. Upload a Standalone Build Folder

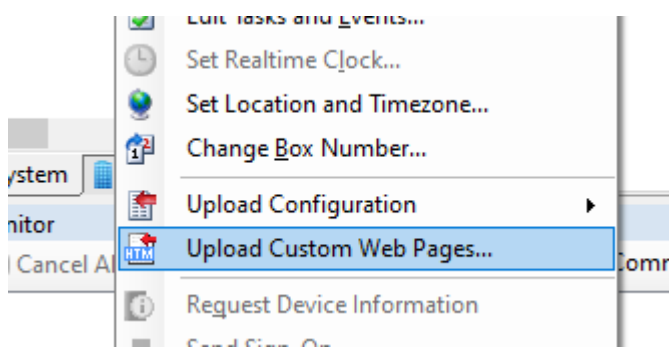

If you do not have UI Creator installed, you can still

upload a UI build shared from another PC.

Right-click the PDTS, select **Upload Custom Web Pages...**, and follow the onscreen prompts.

## 12. PDTS Settings Page

The Settings page includes user management, device configuration, and other useful functions.

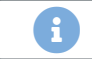

Changes made in Preview mode on your PC are not saved or uploaded to the PDTS.

The full range of options below is displayed for Admin (level 4) users only - see Settings Page Restrictions.

Tap **Clean Screen** to lock the screen for 30 seconds, avoiding accidental triggering while wiping the touchscreen.

| *         | The <b>Battery stat</b><br>ensures accurate | t <b>us</b> indicator refers to<br>e timekeeping when tl | the onboard battery for<br>ne PDTS is unpowered. | the real-time clock,        | which   |
|-----------|---------------------------------------------|----------------------------------------------------------|--------------------------------------------------|-----------------------------|---------|
| Back      |                                             | Set                                                      | tings                                            |                             | About   |
|           | Users<br>Device SignOn                      | Screen settings                                          | Change password                                  | Clean screen<br>Change User |         |
| Battery s | tatus: 🚺 Good                               |                                                          |                                                  | [+                          | Log out |

### 12.1. Users

This screen displays all existing users (max 12). Administrators can add (+) new users, and remove (-), adjust **Level of access**, or **Set passcode** for existing users.

| Back |             | Users settings   |              |          |
|------|-------------|------------------|--------------|----------|
|      | User:       | Level of access: |              |          |
|      | Admin       | Level 4          | Set passcode |          |
|      | Normal      | Level 3          |              |          |
|      | Test User 4 | Level 2          |              |          |
|      | Test User 3 | Level 1          |              |          |
|      |             | Level 0          |              |          |
|      | + -         |                  |              |          |
|      |             |                  |              |          |
|      |             |                  |              | dynalite |

### 12.2. Screen Settings

Adjust any of the displayed options as required.

If **Beep** is enabled, the PDTS plays a quiet tone when a component is tapped.

|        |                                                                                              | Screen setti | ngs                                          |    |
|--------|----------------------------------------------------------------------------------------------|--------------|----------------------------------------------|----|
| 0      | Screen timeout(sec)<br>Time before screen brightness dims down<br>after the last interaction | •            | Screen backlight<br>Brightness of the screen |    |
|        | -0                                                                                           | 60 sec       |                                              | 50 |
| ((a))  | Proximity timeout(sec)                                                                       |              | Lightwash                                    |    |
| ((**)) | Time before lightwash turns off after last<br>detection of proximity                         |              | Lighting on the wall behind the panel        |    |
| -      |                                                                                              | 60 sec       | 0                                            | 50 |

### 12.3. Scheduler Settings

Set the minimum level required for users to access the scheduler.

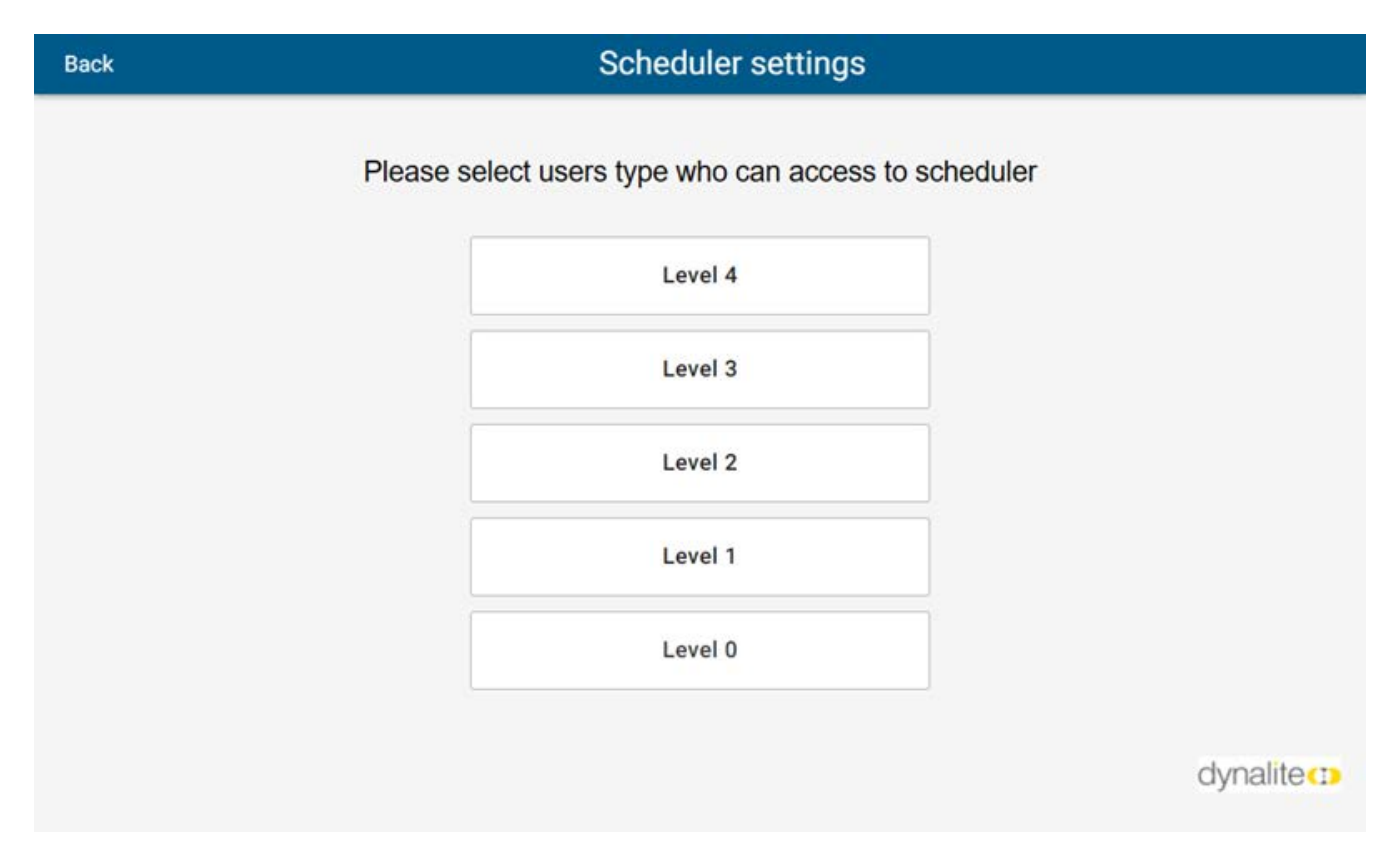

## 13. PDTS Schedules Page

The Schedules page provides limited functionality to view, edit, and delete schedules directly from the PDTS.

| * | Refer to the <i>PDTS Commissioning Guide</i> for more information on managing PDTS schedules in System Builder.                                                                 |
|---|----------------------------------------------------------------------------------------------------|
|   | • System Builder:                                                                                                    |
|   | <ul> <li>Before making any configuration changes in System Builder, click Section Load from<br/>Device to avoid overwriting local schedule changes made on the PDTS.</li> </ul> |
|   | Preview Mode:                                                                                                    |
|   | <ul> <li>Changes made in Preview mode on your PC are not saved or uploaded to the<br/>PDTS.</li> </ul>                                                                          |
|   | Schedule Visibility:                                                                                                    |
|   | <ul> <li>Schedules created in System Builder must be named and enabled to be visible on<br/>the PDTS.</li> </ul>                                                                |
|   | Schedule Actions:                                                                                                    |
|   | <ul> <li>The PDTS only supports adding preset scene selection actions. You can add other<br/>action types using System Builder.</li> </ul>                                      |

| I | Back               |                       | S |
|---|--------------------|-----------------------|---|
|   | <                  | March 2023            | > |
|   | Today<br>10, March |                       |   |
|   | Weekday 1          | Starts at 0 mins Afte |   |
|   | All Saturday 1     | Starts at 09 : 00 A   | М |
|   | All Sunday 2       | Starts at 09 : 00 A   | м |
|   | Special Day 3      | Starts at 09 : 00 A   | M |
|   |                    |                       |   |
|   |                    |                       |   |

### 13.1. Navigation

Active schedules are listed for the selected date. Tap the < and > arrows to increment the month, and tap the month name to specify a date.

| Back Sch |                         |       |     |                      |     |     |     |  |
|----------|-------------------------|-------|-----|----------------------|-----|-----|-----|--|
|          | <                       |       | M   | March 2023           |     |     | >   |  |
|          | Mon                     | Tue   | Wed | Thu                  | Fri | Sat | Sun |  |
|          |                         |       | 1   | 2                    | 3   | 4   | 5   |  |
|          | 6                       | 7     | 8   | 9                    | 10  | 11  | 12  |  |
|          | 13                      | 14    | 15  | 16                   | 17  | 18  | 19  |  |
|          | 20                      | 21    | 22  | 23                   | 24  | 25  | 26  |  |
|          | 27                      | 28    | 29  | 30                   | 31  |     |     |  |
|          | <b>Today</b><br>10, Mar | ch    |     |                      |     |     |     |  |
|          | Week                    | day 1 |     | Starts at 0 mins Aft |     |     |     |  |

### 13.2. Event Details

|                       |               | Event details |     |           |             | Back                 |     |       |         |  |
|-----------------------|---------------|---------------|-----|-----------|-------------|----------------------|-----|-------|---------|--|
| 🖋 Edit 🍵 Dele         | ent           | Current event |     | >         |             | March 2023           |     |       | <       |  |
|                       |               | Weekday 1     | Sun | Sat       | Fri         | Thu<br>2             | Wed | Tue   | Mon     |  |
| 2 0 mins After Sunset | 13, Sep, 2022 | Starts        | 12  | 11        | 10          | 9                    | 8   | 7     | 6       |  |
| Daily                 |               | Repeat        | 19  | 18        | 17          | 16                   | 15  | 14    | 13      |  |
|                       |               |               | 26  | 25        | 24          | 23                   | 22  | 21    | 20      |  |
| Corridor              |               | Area          |     |           | 31          | 30                   | 29  | 28    | 27      |  |
| Off                   |               | Scene         |     |           |             |                      |     |       | Today   |  |
| 2.0 seconds           |               | Fade in       | *   |           |             |                      |     | ch    | 10, Mar |  |
|                       |               |               | ft  | 0 mins Af | Starts at ( | 5                    |     | day 1 | Week    |  |
| Meeting Room          |               | Area          |     |           |             |                      |     |       |         |  |
| Medium                |               | Scene         | AM  | t 09 : 00 | Starts a    | All Saturday 1 Start |     |       |         |  |

Tap a schedule to view its details and Edit or Delete it.

Tap on each field to modify as required.

Tap + Add action for additional preset scene commands, or the **Tashcan** icon next to an action/delay to delete it.

Tap **Save** in the top right corner to finalize your changes and return to the previous page.

| ancel                       | E                        | Save                    |          |
|-----------------------------|--------------------------|-------------------------|----------|
| Edit event                  | + Add action             | Repeat                  |          |
| Event name<br>Example Day 3 | A                        | Never                   |          |
| Starts                      | 13, Sep, 2022 09:00 AM > | Every day<br>Every week | <u> </u> |
| Repeat                      | Daily >                  | Every month             |          |
| Area                        | Corridor >               | Every year              |          |
| Scene                       | Medium >                 |                         |          |
| Fade in                     | 2.0 seconds >            |                         |          |
| Delay                       | 2.0 seconds >            |                         |          |

### **13.3. Adding Placeholder Schedules**

A

The PDTS creates a slot for each schedule added from System Builder, and only displays the **Add Schedule** button when slots are freed up by deleting a schedule on the PDTS itself.

These empty slots are erased when saving any further configuration changes from System Builder, so we recommend using the placeholder method below.

In addition to any active schedules created in System Builder, you can add placeholder schedules to reserve slots for future requirements:

1. Create **Enabled** daily schedules with a single **Delay** action.

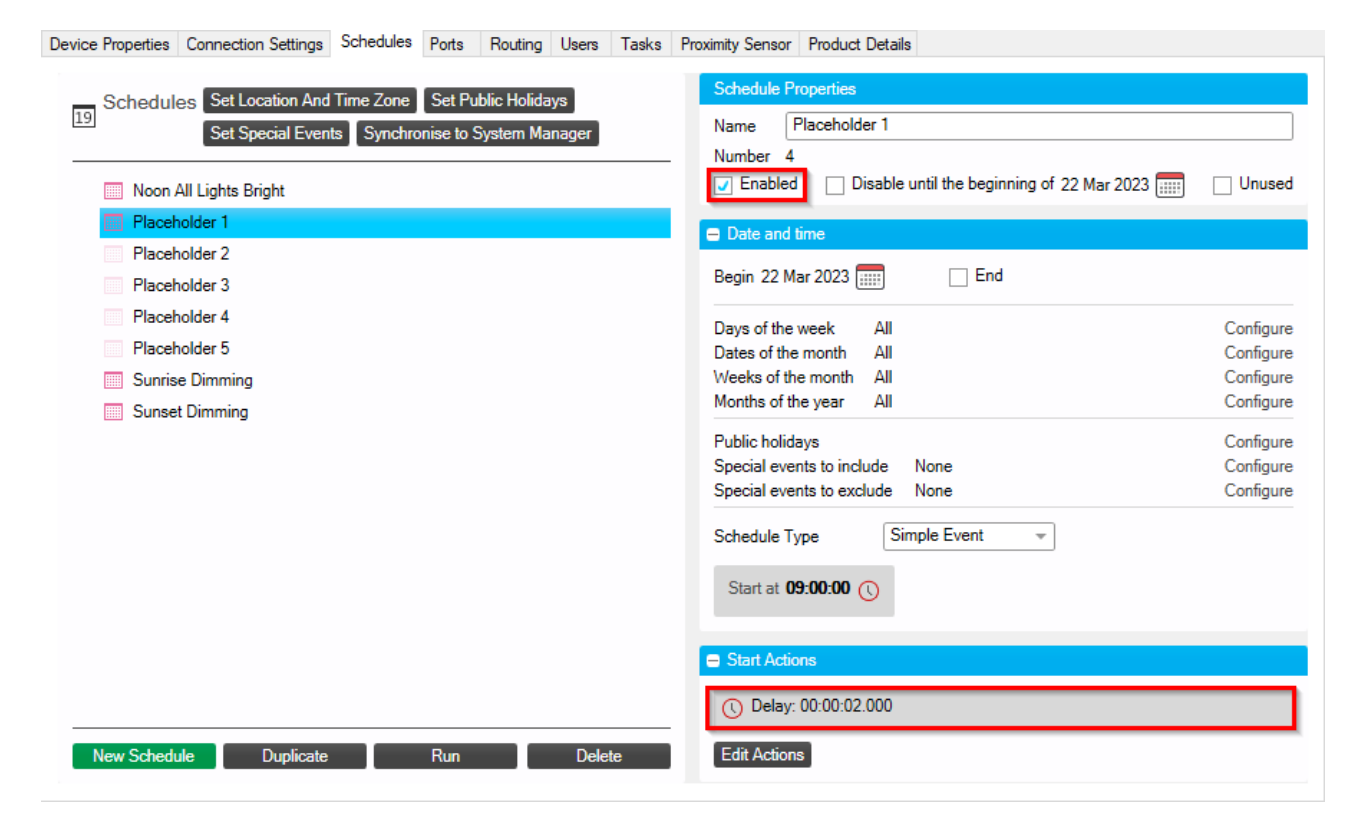

- 2. With the PDTS selected, click **F** Save to Device.
- 3. After saving your changes, click **\_\_\_ Send Device Reboot**.

After rebooting, you can then edit and repurpose these schedules on the PDTS as needed.

## 14. DyNet Page Flip Command

Other devices on the system (or the PDTS itself) can send a DyNet packet using the Select Display Page command to load a selected page.

This command requires the following:

- The latest versions of System Builder, UI Creator, and PDTS firmware.
- A UI created in UI Creator and loaded to the PDTS.
- Box number of the target PDTS, shown in System Builder under Device Properties > Device Identification.

| Device Properties     | Connection Settings                | Schedules | Port |  |  |  |  |  |
|-----------------------|------------------------------------|-----------|------|--|--|--|--|--|
| ₽ 2↓ Adv              | anced Filter:                      |           |      |  |  |  |  |  |
| Device Identification |                                    |           |      |  |  |  |  |  |
| Device name           | Device name                        |           |      |  |  |  |  |  |
| Location              | Location                           |           |      |  |  |  |  |  |
| Description           | Description                        |           |      |  |  |  |  |  |
| Box number            | Box number                         |           |      |  |  |  |  |  |
| Serial number (s      | Serial number (stored in job only) |           |      |  |  |  |  |  |
| Device location       | Device location sequence           |           |      |  |  |  |  |  |
|                       |                                    |           |      |  |  |  |  |  |

• The target **Page number** from UI Creator, shown under **Page Properties > General**.

Use DyNet packets in the format below to remotely or locally flip PDTS pages.

Edit the third byte for the target box number (hex), and seventh byte for the page number (integer/hex).

#### Examples

**DyNet(0x5C,0x79,0x13,0x62,0x00,0x00,5)** PDTS Box **19** Select Display Page (User page: **5**)

#### DyNet(0x5C,0x79,0x1B,0x62,0x00,0x00,0xD)

PDTS Box 27 Select Display Page (User page: 13)

## **15. Dynamic Text Control**

The PDTS can use the UIText command in a local task to dynamically alter the displayed text on buttons and text components, making it possible to create responsive custom controls and indicators.

The UIText command requires the following:

- The latest versions of System Builder, UI Creator, and PDTS firmware.
- A UI made in UI Creator and loaded to the PDTS.
- The target Button/Text ID from UI Creator, shown under **Properties > Behaviour**.

Buttons must have the **Properties > Appearance > Text** slider enabled to expose their ID.

### 15.1. Local Task Example

```
Task1()
{
UIText (ButtonId = 200, TextMessage = "New Text Here")
}
```

Set the following:

- ButtonId (integer) This property is used for both buttons and text components.
- **TextMessage** The replacement text for the component.

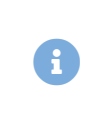

Some versions of the PDTS firmware (v2.32b15508 and earlier) may terminate a task immediately after executing the UIText command. If including multiple commands in a task, place these before the UIText command to avoid this.